### **Table Of Contents**

| Introduction - Rebate Tracking                                 | 1 |
|----------------------------------------------------------------|---|
| Accessing Rebating                                             | 1 |
| Setting Up The Rebate Criteria                                 | 2 |
| Inserting A Blank Line Within The Customer Section Of Rebating | 3 |
| Deleting A Line Within The Customer Section Of Rebating        | 4 |
| Setting Report Codes Within Part Numbers                       | 4 |
| Sample Rebate Report                                           | 5 |
| Report Fields Of Information                                   | 6 |
| Function Keys                                                  | 6 |

#### Introduction – Rebate Tracking

This section of the user's manual will provide an overview of the Rebate tracking program. The Rebate software gives the user the ability to track specific part numbers within a product line whenever they are sold to the customer numbers setup within rebating.

The following information is tracked and reported:

- Invoice Number
- Part Number
- Quantity Sold
- Cost Total
- ♦ Sell Total
- Gross Profit Percent (Excluding The Rebate Amount)
- Rebate Amount
- Gross Profit Percent (Including The Rebate Amount)
  - A Rebate report will automatically be generated when the month end processing procedure is performed. The user will then give this report to the manufacturer to get the rebate amount owed.

### Accessing Rebating

- From the Autologue Main Menu, enter **21** and press **<Return>**.
- When the *Utility Menu 1* is displayed, enter **1** (*Select Utility Menu 2*).
- When the *Utility Menu* 2 is displayed, enter **1** (*Select Utility Menu* 3).
- When the *Utility Menu 3* is displayed, enter **6** (*Rebate Program*).

- Invoice Date
- Return Code (If One)
- Cost Each
- Sell Each
- Profit Dollars (Excluding The Rebate Amount)
- Maximum Sell Price (Calculated)
- Profit Dollars (Including The Rebate Amount)

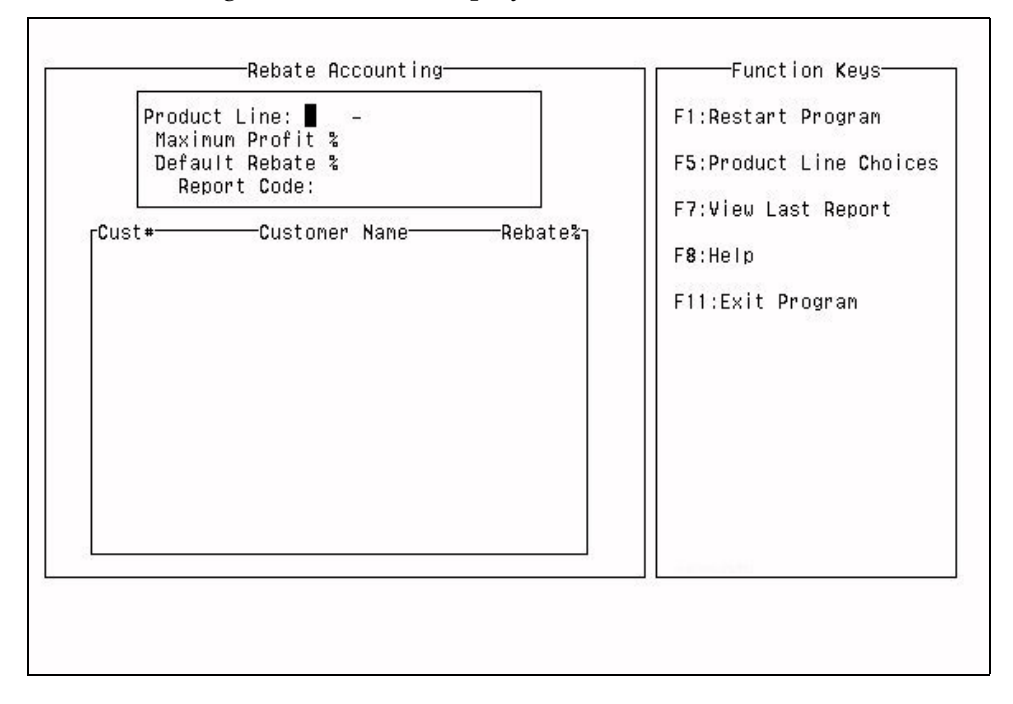

The *Rebate Accounting* screen will be displayed as follows:

### Setting Up The Rebate Criteria

- With the cursor positioned at the Product Line: field, enter the product line number of the product line which is to be rebated and press <Return> or press the <F5> (*Product Line Choices*) key and a pop up window will display showing all of the product lines which have tracking history. Use the arrow keys to select the desired product line and press <Return>.
- With the cursor positioned at the Maximum Profit or Maximum Markup % field, enter the maximum profit or markup percentage the manufacturer has specified and press <Return>. There is a setup option that enables the Rebate program to use either gross profit or markup percentages. If Maximum Profit is displayed, the percentage entered means that parts cannot make a gross profit percentage over this amount! If a part is sold and the gross profit percentage entered means that parts cannot will not report a rebate dollar amount. If Maximum Markup is displayed, the percentage entered means that parts calculated maximum price. The cost will be multiplied by the markup percentage entered and will come up with a maximum sell price. If a part is sold and the sell price was larger than the calculated maximum selling price, the Rebate Report will not report a rebate dollar amount.
- With the cursor positioned at the **Default Rebate** % field, enter the default rebate percentage in which the majority of the customers to be rebated will be set at and press **<Return>**. The percentage entered means that when a customer is added to the rebate (still to be discussed), the default rebate percentage will automatically be placed into the **Rebate** % field.

- With the cursor positioned at the **Report Code**: field, enter the report code which each rebated part number must have in its *report code* field in order to be tracked for rebating and press **<Return>**. This field <u>must</u> have a *report code*!
- With the cursor positioned below the Cust# field, enter the customer number of the customer which is to be rebated and press <Return> or press the <F5> (Customer Choices) key and a pop up window will display showing all of the customers which have tracking history. Use the arrow keys to select the desired customer and press <Return>.
- With the cursor positioned below the Rebate% field, the default rebate percentage will be displayed. If the default rebate percentage is correct, simply press
  <Return>. If the rebate percentage for the customer differs from the default, enter the rebate percentage and press <Return>.

Continue this process for all customers that will be tracked for rebating purposes. When all customers have been added, press the **<F10>** key to save the entered information.

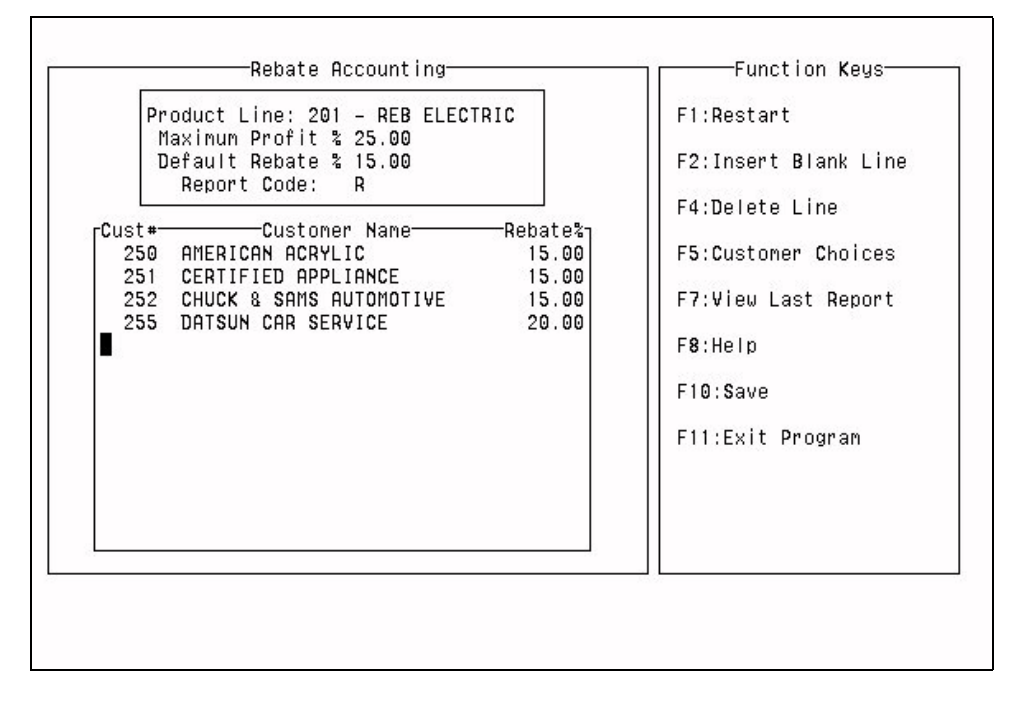

## Inserting A Blank Line Within The Customer Section Of Rebating

With the cursor positioned below the Cust# field, use the arrow keys to position the cursor on the line where you want a line inserted. Press the <F2> (Insert Blank Line) key and a new line blank line will be inserted at the current cursor position and push all existing customer number down. Enter the new customer number and rebate percentage information as described earlier and press the <F10> key to save the entered information.

#### **Deleting A Line Within The Customer Section Of Rebating**

With the cursor positioned below the Cust# field, use the arrow keys to position the cursor on the line which is to be deleted. Press the <F4> (Delete Line) key and the line will be deleted and all other lines will be repositioned accordingly. Press the <F10> key to save the updated information.

#### **Setting Report Codes Within Part Numbers**

All rebatable part numbers <u>must</u> have a report code that matches the report code specified within the *Rebate Accounting* screen for its matching product line number. There are two ways to enter report codes into part numbers. The first way is to call up the part numbers within *Inventory Update* and entering the desired report code. The second way is to use the *Duplicate Inventory Fields* (#10 within *Miscellaneous Functions Menu*) program to enter the desired report code for a range of part numbers or a complete product line.

Mote: As is true with regular tracking, the Track field must be set to Y for all parts that are tracked for rebating!!

# Sample Rebate Report

| MM/DD/YY                                           |              |              | Re            | ebate Report |               |                   |                 |                 |                  | Pa                | age 1           |  |
|----------------------------------------------------|--------------|--------------|---------------|--------------|---------------|-------------------|-----------------|-----------------|------------------|-------------------|-----------------|--|
|                                                    |              |              |               | for          |               |                   |                 |                 |                  |                   |                 |  |
|                                                    |              |              | (             | Jeneric Auto |               |                   |                 |                 |                  |                   |                 |  |
| ** Product Line #50 - FRAM FI                      | LTERS        | Maxim        | um GP: %      | 35.00        |               |                   |                 |                 |                  |                   |                 |  |
| ** Customer #1 - T AND A GLAS                      | S            | Rebat        | e Percen      | nt: %25.00   |               |                   |                 |                 |                  |                   |                 |  |
| Date Inv# Part Number                              | CD Qty       | Cost<br>Each | Cost<br>Total | Sell<br>Each | Sell<br>Total | Profit<br>Dollars | Gross<br>Profit | Maximum<br>Sell | Rebate<br>Amount | Profit<br>Dollars | Gross<br>Profit |  |
| MM/DD/YY 40749 FRM-PH30                            | 2            | 3.43         | 6.86          | 6.17         | 12.34         | 5.48              | 44.4            | 10.54           | 0.00             | 5.48              | 44.4            |  |
| MM/DD/YY 40750 FRM-PH8A                            | 10           | 3.10         | 31.00         | 5.58         | 55.80         | 24.80             | 44.4            | 47.60           | 0.00             | 24.80             | 44.4            |  |
| MM/DD/11 40752 FRM-PH8A<br>MM/DD/YY 40752 FRM-PH8A | 5            | 3.10         | 9.30          | 4.65         | 23.25         | 7.44              | 33.3            | 23.80           | 3.88             | 11.63             | 44.4<br>50.0    |  |
|                                                    |              |              |               |              |               |                   |                 |                 |                  |                   |                 |  |
| Customer Totals.                                   | 0±v          |              | Cost<br>Total |              | Sell<br>Total | Profit            | Gross<br>Profit |                 | Rebate           | Profit            | Gross<br>Profit |  |
|                                                    |              |              |               |              |               |                   |                 |                 |                  |                   |                 |  |
|                                                    | 20           |              | 62.66         |              | 108.13        | 45.47             | 42.1            |                 | 3.88             | 49.34             | 45.6            |  |
|                                                    |              |              | Cost          |              | Sell          | Profit            | Gross           |                 | Rebate           | Profit            | Gross           |  |
| Product Line Totals:                               | Qty          |              | Total         |              | Total         | Dollars           | Profit          |                 | Amount           | Dollars           | Profit          |  |
|                                                    | 20           |              | 62 66         |              | 108 13        | 45 47             | 42 1            |                 | 3 88             | 49.34             | 45.6            |  |
|                                                    | 20           |              | 02.00         |              | 100.13        | 43.47             | 42.1            |                 | 5.00             | 49.34             | 43.0            |  |
|                                                    |              |              | Re            | ebate Report |               |                   |                 |                 |                  | Pa                | age 2           |  |
| ** Product Line #51 - FILKO I                      | GN           | Maxim        | um GP: %      | 45.00        |               |                   |                 |                 |                  |                   |                 |  |
| ** 0                                               | DATE OFFICE  |              | - D-          | ÷. 000.00    |               |                   |                 |                 |                  |                   |                 |  |
| ** Customer #12 - AAA AUTO RE                      | PAIR SERVICE | Kepat        | e Percen      | it: %23.00   |               |                   |                 |                 |                  |                   |                 |  |
|                                                    |              | Cost         | Cost          | Sell         | Sell          | Profit            | Gross           | Maximum         | Rebate           | Profit            | Gross           |  |
| Date Inv# Part Number                              | CD Qty       | Each         | Total         | Each         | Total         | Dollars           | Profit          | Sell            | Amount           | Dollars           | Profit          |  |
| <br>MM/DD/YY 40753 FKO-31-25                       | 1            | 5.78         | 5.78          | 8.74         | 8.74          | 2.96              | 33.9            | 10.50           | 1.33             | 4.29              | 49.1            |  |
|                                                    |              |              | Cost          |              | Sell          | Profit            | Gross           |                 | Rebate           | Profit            | Gross           |  |
| Customer Totals:                                   | Qty          |              | Total         |              | Total         | Dollars           | Profit          |                 | Amount           | Dollars           | Profit          |  |
|                                                    | 1            |              | 5.78          |              | 8.74          | 2.96              | 33.9            |                 | 1.33             | 4.29              | 49.1            |  |
| Product Line Totals:                               | Qty          |              | Cost<br>Total |              | Sell<br>Total | Profit<br>Dollars | Gross<br>Profit |                 | Rebate<br>Amount | Profit<br>Dollars | Gross<br>Profit |  |
|                                                    | 1            |              | 5.78          |              | 8.74          | 2.96              | 33.9            |                 | 1.33             | 4.29              | 49.1            |  |
|                                                    |              |              | Re            | ebate Report |               |                   |                 |                 |                  | Pa                | age 3           |  |
| ** Product Line #65 - REB ELE                      | CTRIC        | Maxim        | um GP: %      | 70.00        |               |                   |                 |                 |                  |                   |                 |  |
| ** Customer #25 - BROWNS ENGI                      | NE           | Rebat        | e Percen      | nt: %30.00   |               |                   |                 |                 |                  |                   |                 |  |
|                                                    |              | Cost         | 0             | 0-11         | 0-17          | Dweft             | C               | Mania           | Dob-+            | Dw-fi.            | Cmc             |  |
| Date Inv# Part Number                              | CD Qty       | Each         | Total         | Seii<br>Each | Seil<br>Total | Dollars           | Gross<br>Profit | Sell            | Repate<br>Amount | Dollars           | Profit          |  |
| MM/DD/YY 40754 REB-3250                            | 1            | 10.69        | 10.69         | 35.29        | 35.29         | 24.60             | 69.7            | 35.63           | 3.21             | 27.81             | 78.8            |  |
| MM/DD/YY 40756 REB-3250                            | WR -1        | -10.69       | -10.69        | -35.29       | -35.29        | -24.60            | -69.7           | -35.63          | -3.21            | -27.81            | -78.8           |  |
| MM/DD/YY 40759 REB-3250                            | IR -1        | -10.69       | -10.69        | -35.29       | -35.29        | -24.60            | -69.7           | -35.63          | -3.21            | -27.81            | -78.8           |  |
| MM/DD/YY 40760 REB-3250                            | IR -2        | -10.69       | -21.38        | -35.29       | -70.58        | -49.20            | -69.7           | -71.26          | -6.41            | -55.61            | -78.8           |  |
|                                                    |              |              | Cost          |              | Sell          | Profit            | Gross           |                 | Rebate           | Profit            | Gross           |  |
| Customer Totals:                                   | Qty          |              | Total         |              | Total         | Dollars           | Profit          |                 | Amount           | Dollars           | Profit          |  |
|                                                    |              |              | 0.00          |              | 0 00          | 0 00              | <br>0 0         |                 | 0 00             | n nn              | 0 0             |  |
|                                                    | v            |              | 0.00          |              | 0.00          | 0.00              | 0.0             |                 | 0.00             | 0.00              | 0.0             |  |
| Product Line Totals:                               | Qty          |              | Cost<br>Total |              | Sell<br>Total | Profit<br>Dollars | Gross<br>Profit |                 | Rebate<br>Amount | Profit<br>Dollars | Gross<br>Profit |  |
|                                                    | 0            |              | 0.00          |              | 0.00          | 0.00              | 0.0             |                 | 0.00             | 0.00              | 0.0             |  |
|                                                    |              |              | Re            | ebate Report |               |                   |                 |                 |                  | Pa                | age 4           |  |
|                                                    |              |              | Cont          |              | 0.11          | Drofi+            | Cross           |                 | Pohata           | Drofi+            | Cross           |  |
| Grand Totals:                                      | Qty          |              | Total         |              | Total         | Dollars           | Profit          |                 | Amount           | Dollars           | Profit          |  |
|                                                    |              |              |               |              |               |                   |                 |                 |                  |                   |                 |  |
|                                                    | 21           |              | 68.44         |              | TTP'8/        | 48.43             | 41.4            |                 | 5.20             | 53.63             | 43.9            |  |

# **Report Fields Of Information**

| Maximum GP     | The maximum gross profit percentage a rebatable part number can make. If                        |
|----------------|-------------------------------------------------------------------------------------------------|
|                | the gross profit is above the maximum, the report will not show a rebate dollar                 |
|                | amount for the part number.                                                                     |
| Rebate Percent | The rebate percentage for the customer number shown.                                            |
| Date           | The sell date of the rebatable part number.                                                     |
| Inv#           | The invoice number of the rebatable part number.                                                |
| Part Number    | The rebatable part number within the product line.                                              |
| CD             | The return code of the rebatable part number.                                                   |
| Qty            | The quantity sold of the rebatable part number.                                                 |
| Cost Each      | The cost (per each) of the rebatable part number.                                               |
| Cost Total     | The cost total (cost each $\times$ qty) of the rebatable part number.                           |
| Sell Each      | The sell price (per each) of the rebatable part number.                                         |
| Sell Total     | The sell total (sell each $\times$ qty) of the rebatable part number.                           |
| Profit Dollars | The profit dollars (sell total - cost total) of the rebatable part number.                      |
| Gross Profit   | The gross profit percentage ( (profit dollars $\div$ sell total) $\times$ 100) of the rebatable |
|                | part number.                                                                                    |
| Maximum Sell   | The calculated maximum sell price of the rebatable part number ( cost ÷ ((100.0                 |
|                | - maximum gross profit %) ÷ 100.0)).                                                            |
| Rebate Amount  | The calculated rebate amount of the rebatable part number ( cost total ×                        |
|                | (customer rebate $\% \div 100.0$ )).                                                            |
| Profit Dollars | The after rebate profit dollars (sell total - cost total + rebate amount (if one) ) of          |
|                | the rebatable part number.                                                                      |
| Gross Profit   | The after rebate gross profit percentage ( (profit dollars ÷ sell total) × 100) of              |
|                | the rebatable part number.                                                                      |

# **Function Keys**

| F1  | Used to restart the program                                                      |
|-----|----------------------------------------------------------------------------------|
| F2  | Inserts a blank line within the customer section of the Rebate Accounting screen |
| F4  | Deletes a line within the customer section of the Rebate Accounting screen       |
| F5  | Pops up a choice list window for either product lines or customers               |
| F7  | Screen displays the Rebate Report from the prior month                           |
| F8  | Pops up a window with help text information                                      |
| F10 | Saves the entered information                                                    |
| F11 | Exits the Rebate program                                                         |